## 電子書籍の利用①(OPACから)

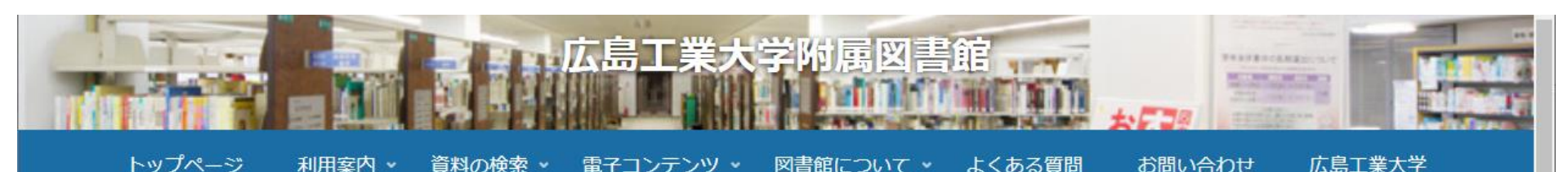

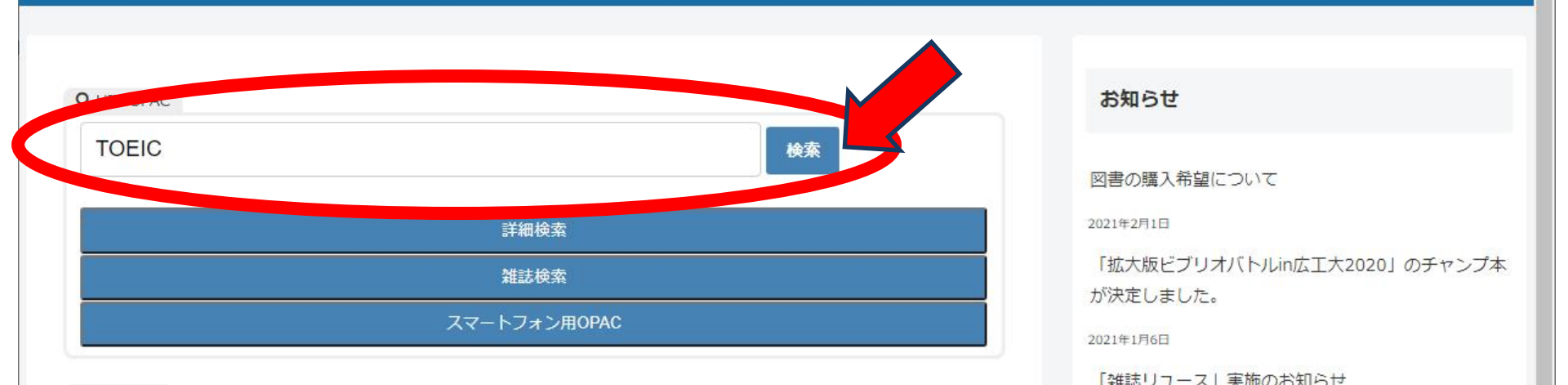

キーワード を入力して<mark>検索</mark>をクリック

| 2 23 (9)                                                                    |        |     | 100111 0701020010017         | NAME AND A DESCRIPTION OF A DESCRIPTION OF A DESCRIPTIONO |
|-----------------------------------------------------------------------------|--------|-----|------------------------------|----------------------------------------------------------------------------------------------------|
| <u>残り日数逆算シリーズ</u> (3)                                                       |        |     |                              | 請求記号: 830.79川工/                                                                                                    |
| <u>イ・イクフンのStep by Step</u>                                                  |        |     |                              | ※次・トリプル 図書館 図2間架特集コーナ 9版                                                                                                    |
| <u>講座</u> (3)                                                               |        |     | <mark>配架</mark> 2020/12/22   |                                                                                                    |
| Asuka business & lan                                                        |        |     |                              | and the second second second second second second second second second second second second second second second                                                                                                    |
| guage books (2)                                                             |        |     |                              | cb   nin 7도 / ci     ㅋㅋㅋㅋㅋ // 등 소나용                                                                                                    |
| <u>&gt;続きを見る</u>                                                            |        | 7   | TOFICIE F作戦I・プラ=             |                                                                                                    |
|                                                                             |        |     |                              |                                                                                                    |
|                                                                             |        |     | ISBN: 978459408646(          |                                                                                                    |
| 戯書・片/ 1 劇  肖報                                                               |        |     |                              |                                                                                                    |
| 資料区分2                                                                       |        |     | <mark>配架</mark> 2020/12/07   |                                                                                                    |
| 一般図書 (174)                                                                  |        |     |                              |                                                                                                    |
| 講義推薦図書 (26)                                                                 |        |     |                              |                                                                                                    |
| その他 (10)                                                                    | $\cup$ | 8   | TOEIC L&R TEST英単語            |                                                                                                    |
| 図書付録資料 (4)                                                                  |        |     | ISBN: 978488724644           |                                                                                                    |
| 研究室図書 (1)                                                                   |        |     |                              |                                                                                                    |
| 所在区分1                                                                       |        |     |                              |                                                                                                    |
| 図書館 (211)                                                                   |        |     | 配架 2020/10/29                |                                                                                                    |
| 和洋区分                                                                        |        |     |                              |                                                                                                    |
| 和 (201)                                                                     |        | 0   |                              |                                                                                                    |
| · (201)<br>注 (10)                                                           | 0      | 9   | TOEIC L&R test上級単語           |                                                                                                    |
| 問題反分                                                                        |        |     | ISBN: 978402331912           |                                                                                                    |
| 問型(193)                                                                     |        |     |                              |                                                                                                    |
| <u>開</u> 座 (25)                                                             |        |     | 配架 2020/10/29                |                                                                                                    |
|                                                                             |        |     | HUX 2020/ 10/ 20             |                                                                                                    |
| 末市区73<br>二二二(108)                                                           |        |     |                              |                                                                                                    |
| <u> 一</u> (156)                                                             |        | 1   | TOFIC L&R test 5             |                                                                                                    |
| 能区分                                                                         |        | 0   | TOLIC LUX (CS)               |                                                                                                    |
| BOOK (186)                                                                  |        |     | 150.                         |                                                                                                    |
| <u>1000</u> (100)<br>電子ブック (14)                                             |        |     | 西之中 2020/10/15               |                                                                                                    |
| $\underline{\mathbb{E}}_{1} \underline{7} \underline{9} \underline{7} (14)$ |        |     | แ未 2020/10/13                |                                                                                                    |
| $\frac{25 - 2(1)}{10} = 0$                                                  |        |     |                              |                                                                                                    |
| $\frac{D(d-lay}{d}(1)$                                                      |        | <<5 | 晨初 <前ページ <mark>123456</mark> | 7891011…22次ページ> 最後>>                                                                                                    |
|                                                                             |        |     |                              |                                                                                                    |
| 北龍                                                                          |        |     |                              |                                                                                                    |
| 問覧可能 (100)                                                                  |        |     |                              |                                                                                                    |
| 回完可服 (170)                                                                  |        |     |                              |                                                                                                    |

# 画面右下「参照URL」をクリック

| 検索詳約                   | 田表示                                  | 2021/04/16                                             |  |  |  |  |  |
|------------------------|--------------------------------------|--------------------------------------------------------|--|--|--|--|--|
| 最初の画面                  | īへ   戻る(B)   ヘルプ                     | ENGLISH                                                |  |  |  |  |  |
| 検索条件入力                 | <u>検索条件入力</u> » <u>検索結果一覧</u> » 詳細表示 |                                                        |  |  |  |  |  |
| 3 件目/ 14               | 3 件目/ 14                             |                                                        |  |  |  |  |  |
| <<最初 <前                | ページ 次ページ> 最後>>                       | 作目へ <u>ジャンプ</u> フォント <mark>100 ↓</mark> % 八イライト◎オン ○オフ |  |  |  |  |  |
| ピックアッ:                 | プチェック(O)   🗆 空デー                     | 夕項目表示                                                  |  |  |  |  |  |
| Googlethia             | 書誌番号                                 | SB00195963 (B00195963)                                 |  |  |  |  |  |
| データを取得<br>できません<br>でした | 標題および責任表示                            | はじめて受けるTOEIC L&Rテスト全パート完全攻略 / 小石裕子著<br>完全書名キーワード       |  |  |  |  |  |
|                        | 巻冊次等                                 | VOL: : electronic bk ISBN: 9784757429857               |  |  |  |  |  |
|                        | 著者名                                  |                                                        |  |  |  |  |  |
|                        | 出版者名                                 | פֿאָר                                                  |  |  |  |  |  |
|                        | 出版年月                                 | 2018.3                                                 |  |  |  |  |  |
|                        | 書誌詳細情報   □ <u>非表</u> え               |                                                        |  |  |  |  |  |
|                        | 形態                                   | 1オンラインリソース ; 21cm                                      |  |  |  |  |  |

| 形態 | 1オンラインリソース;21cm |          |
|----|-----------------|----------|
| 分類 | 830.79          | <b>—</b> |
| 件名 | BSH 英語//K       |          |

| 請求記号        | 資料状況                       | 巻次              | 配架場所                      | 貸出情報 |                                                            |
|-------------|----------------------------|-----------------|---------------------------|------|------------------------------------------------------------|
| 830.79<br>H | <mark>配架</mark> 2018/06/19 | : electronic bk | 図書館 電子Book<br>開架 帯出 電子ブック |      | ラベル番号:2000000766<br>電子ジャーナル: <u>参照URL</u><br>刷出版年:NDC種別:9版 |

#### VPN接続なしで学外から接続した場合この画面がでます

| Book<br>Library | Maruzen eBook Libraryは、学術書籍に特化した機関向け電子書籍配信サービスです。   | MARUZEN |
|-----------------|-----------------------------------------------------|---------|
|                 |                                                     |         |
|                 | ▶機関認証                                               |         |
|                 | 認証ID:<br>認証パスワード:                                   |         |
|                 | 認証しない(ゲスト和曲) 認証する 学認アカウントをお持ちの方はこちら                 | >       |
|                 | ※認証ID/認証パスワードをお持ちでない場合は<br>【認証しない、ウストルが、「を選択してくたさい。 |         |

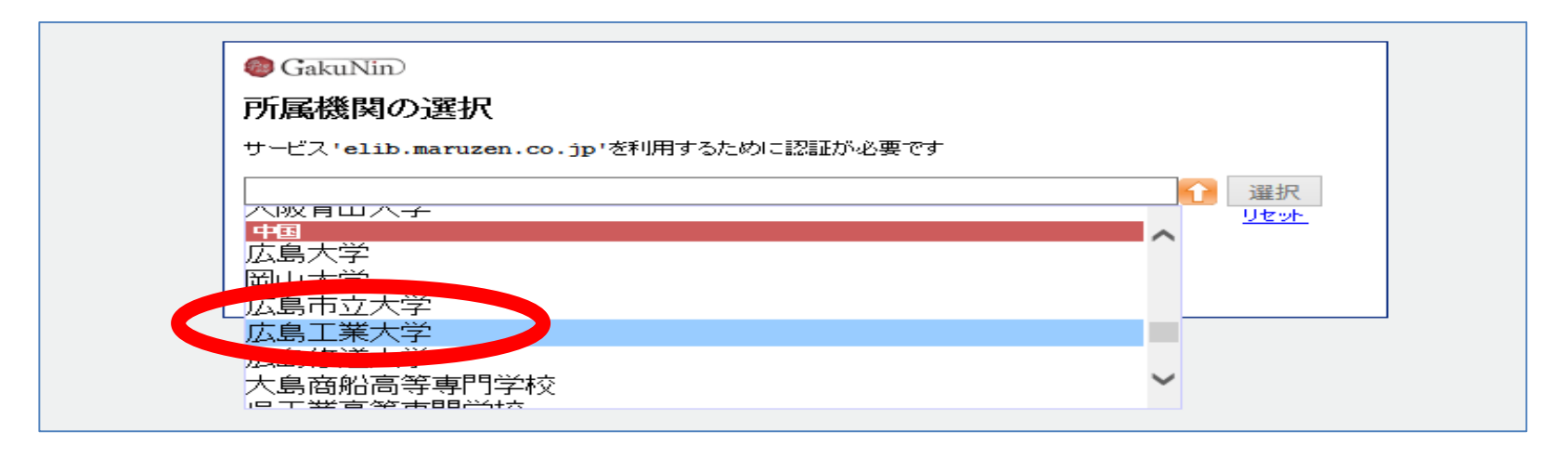

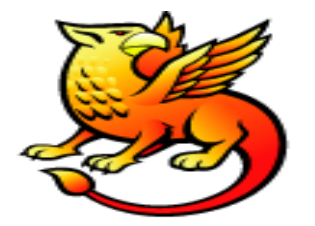

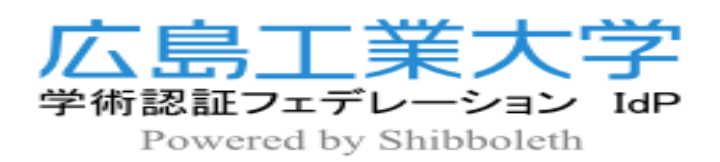

| Log in to Manual Constant Library<br>Une HITNET account<br>Username: |                                                              |
|----------------------------------------------------------------------|--------------------------------------------------------------|
| Password:                                                            | ログインにはHIT-NETの<br>アカウントが必要です<br>ログインID=学生番号<br>パスワード=HITNETの |
| Login                                                                | パスワード                                                        |
| ⑧ GakuNin) 〈学                                                        | 外から利用可<br>N接続を行っていれば                                         |
| Ţ                                                                    | 認の認証必要なし                                                     |

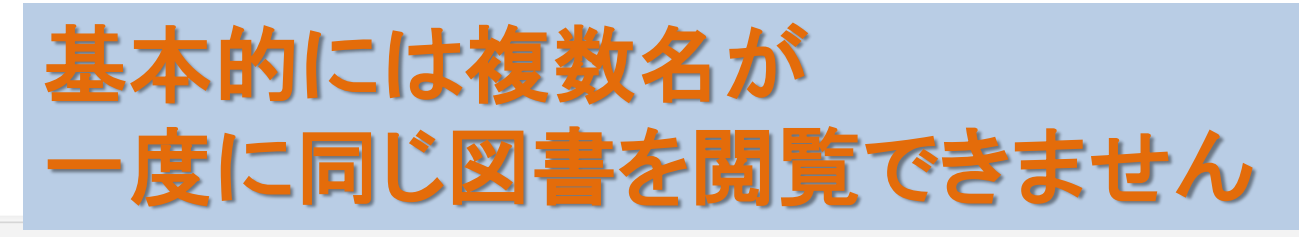

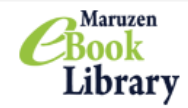

Maruzen eBook Libraryは、学術書籍に特化した機関向け電子書籍配信サービスです。

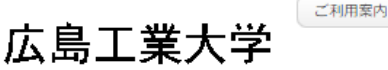

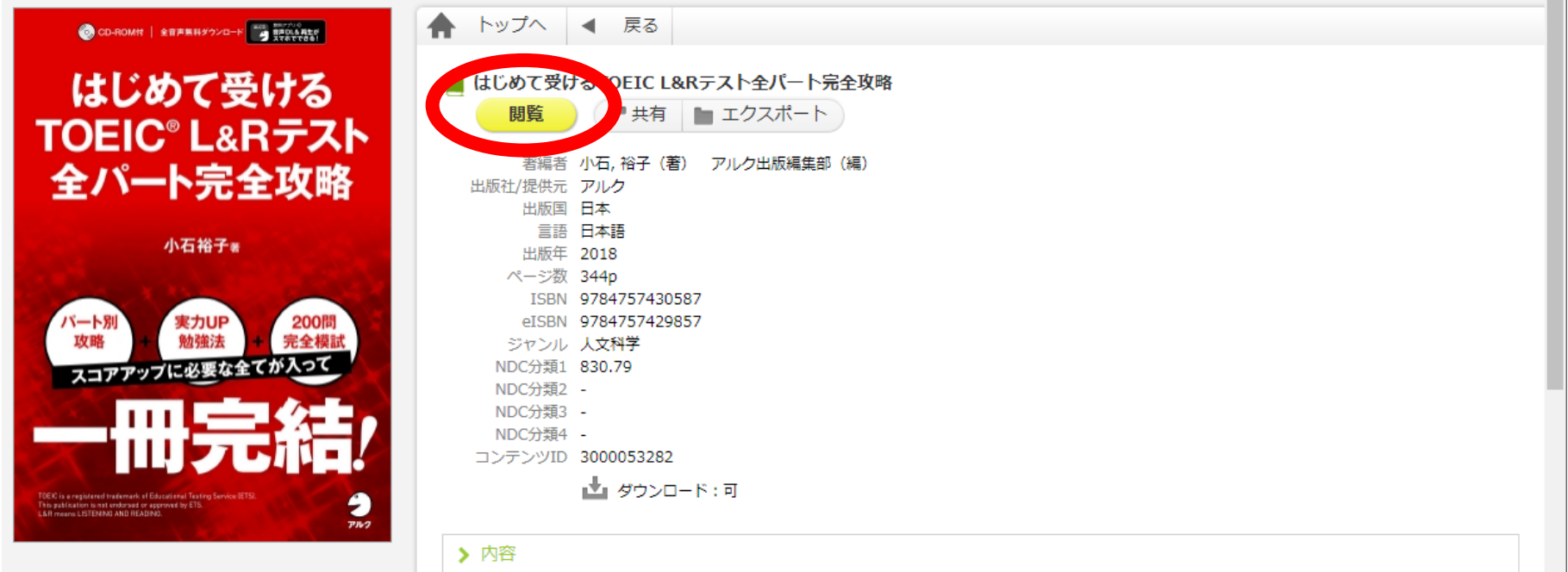

学習用の音声データは版元の下記サイトから無料でダウンロード可能です。(登録が必要)http://www.alc.co.jp/dl/ ※書籍版付録のCD-ROMは、付 いておりません。 TOEICのスコアアップに必要な全て(パート別攻略+実力UP勉強法+完全模試)が入った「一冊完結」型の総合対策本。確実に 600点クリア、+aの学習で730点以上も可能に。 何から始めて、何をすればよいのか分からない人でも「この1冊でOK!」な、全パート対策の決 定版です。これだけでグッと差が出る解法テクニック27付き。

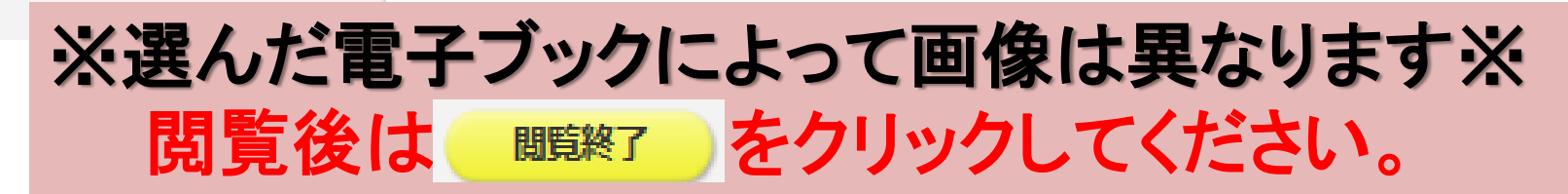

### 電子書籍の利用②(図書館HPから)

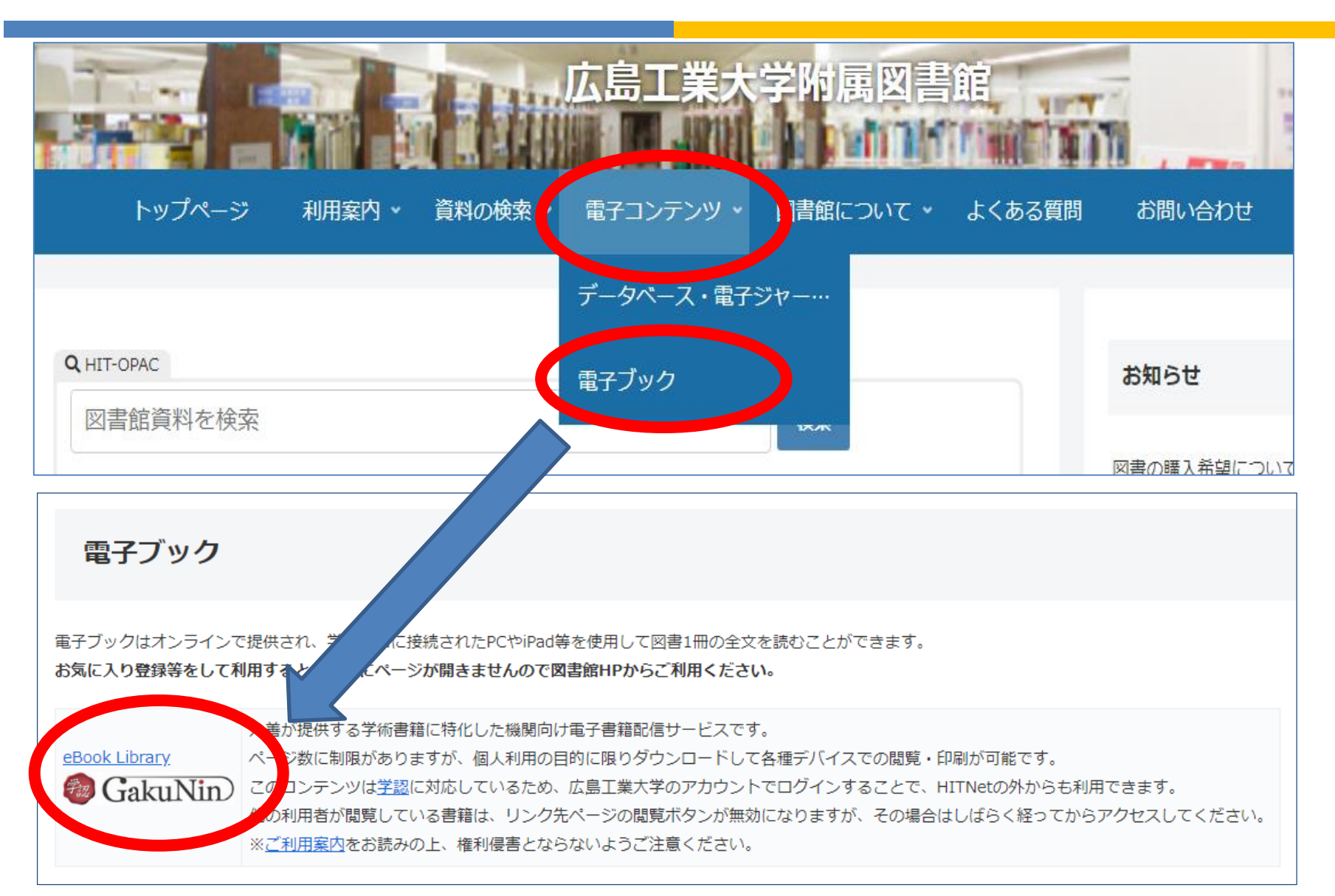

#### VPN接続なしで学外から接続した場合この画面がでます

| Book<br>Library | Maruzen eBook Libraryは、学術書籍に特化した機関向け電子書籍配信サービスです。   | MARUZEN |
|-----------------|-----------------------------------------------------|---------|
|                 |                                                     |         |
|                 | ▶機関認証                                               |         |
|                 | 認証ID:<br>認証パスワード:                                   |         |
|                 | 認証しない(ゲスト和曲) 認証する 学認アカウントをお持ちの方はこちら                 | >       |
|                 | ※認証ID/認証パスワードをお持ちでない場合は<br>【認証しない、ウストルが、「を選択してくたさい。 |         |

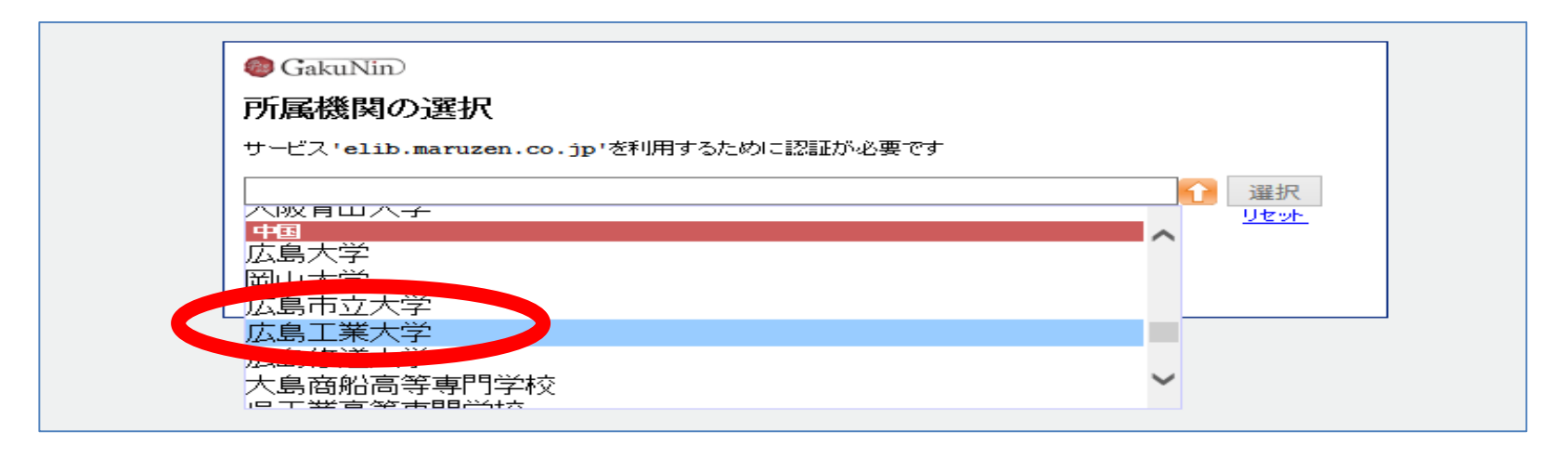

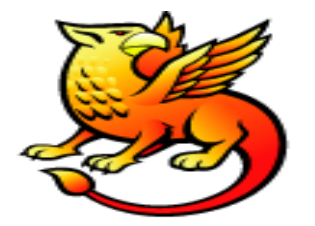

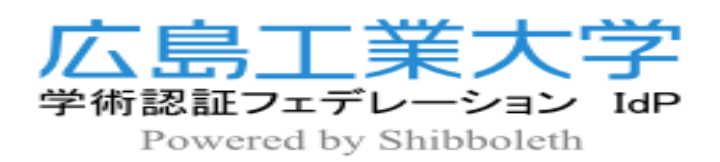

| Log in to Manual Constant Library<br>Une HITNET account<br>Username: |                                                              |
|----------------------------------------------------------------------|--------------------------------------------------------------|
| Password:                                                            | ログインにはHIT-NETの<br>アカウントが必要です<br>ログインID=学生番号<br>パスワード=HITNETの |
| Login                                                                | パスワード                                                        |
| ⑧ GakuNin) 〈学                                                        | 外から利用可<br>N接続を行っていれば                                         |
| Ţ                                                                    | 認の認証必要なし                                                     |

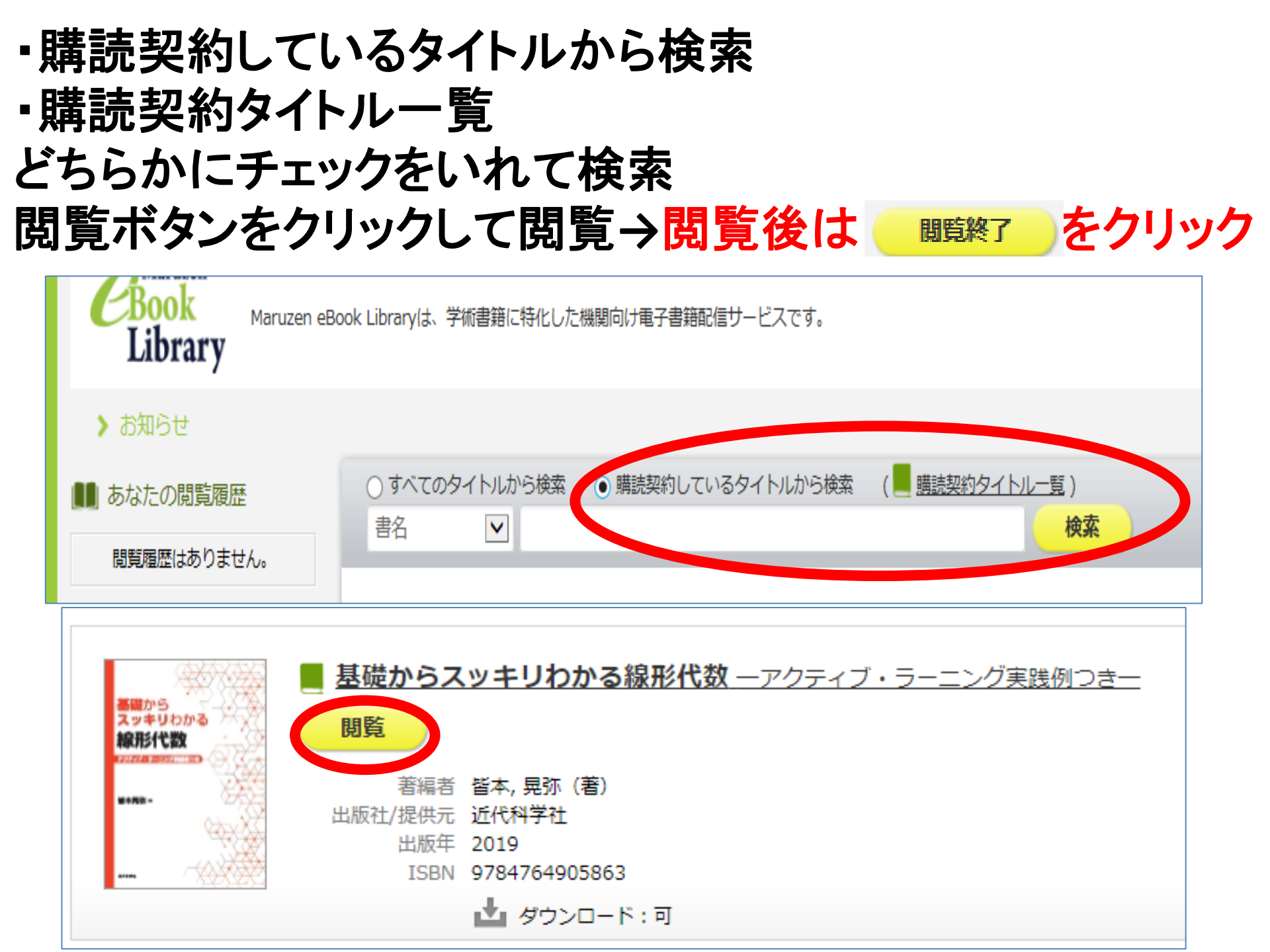